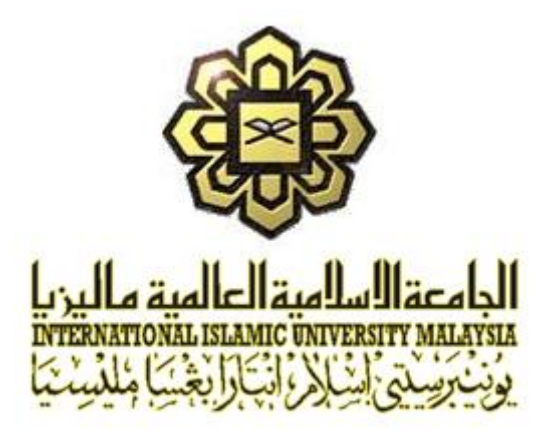

# **ASSET MANAGEMENT INFORMATION SYSTEM (AMIS)**

# FOR

# INTERNATIONAL ISLAMIC UNIVERSITY MALAYSIA (IIUM) GAMBANG, PAHANG

- DOCUMENT : TRAINING MANUAL BY SCENARIOS (E-SERVICES)
- REF. NO. : IIUM/15101/AMIS.11.02.05
- ISSUE NO. : 1.0
- DATE : 10<sup>TH</sup> JANUARY 2020

| REVISION<br>NO. | DATE                     | PREPARED BY           | VERIFIED BY      | APPROVED BY                  |
|-----------------|--------------------------|-----------------------|------------------|------------------------------|
| 1.0             | 10 <sup>th</sup> January | Muhd. Zulkhairi Zaini | Rini Ewandi Jong | Ahmad Sha'rainon Md Shaarani |
|                 | 2020                     | Software Engineer     | Project Manager  | Project Director             |

Copyright of Microcorp Technology Sdn. Bhd. (MTSB). All right reserved.

None of the information contained in this document shall be disclosed outside the recipients own Company, and no part of this document may be reproduced or transmitted without the written permission of MTSB.

#### **RELEASE AND REVISION RECORD**

Controlled Copy holders are responsible for incorporating changes and acknowledging that the changes have been affected by signing and returning a copy.

| Revision<br>History | Page No. | Affected Area | lssue.<br>No. | Date       | Issued By             |
|---------------------|----------|---------------|---------------|------------|-----------------------|
| 1                   | 1-9      | All           | 1.0           | 10/01/2020 | Muhd. Zulkhairi Zaini |
|                     |          |               |               |            |                       |
|                     |          |               |               |            |                       |

#### ABBREVIATION

| MTSB  | Microcorp Technology Sdn Bhd              |
|-------|-------------------------------------------|
| OR    | Observation Report                        |
| РС    | Personal Computer                         |
| QA    | Quality Assurance                         |
| AMIS  | Asset Management Information System       |
| КРАĞ  | Konsesi Pusat Asasi Gambang Sdn Bhd       |
| SMMSB | Service Master Malaysia Sdn Bhd           |
| IIUM  | International Islamic University Malaysia |

### TABLE OF CONTENT

| 1.0 | INTE | RODUCT | [ION                                        | 4 |
|-----|------|--------|---------------------------------------------|---|
| 2.0 | OVE  | RVIEW  |                                             | 4 |
| 3.0 | COR  | RECTIV | E MAINTENANCE ACTIVITIES BY SCENARIOS       | 5 |
|     | 3.1  | Scena  | rio 1 - Create Service Request              | 5 |
|     |      | 3.1.1  | Requestor Create Service Request            | 5 |
|     |      | 3.1.2  | Requestor Answer Satisfaction Rating Survey | 8 |

#### 1.0 INTRODUCTION

This document serves as the guide for the user of Asset Management Information System (AMIS) which contains step-by-step instruction on how to operate the system and to give clear understanding of the system.

#### 2.0 OVERVIEW

The main process of AMIS consists of the following modules of ARCHIBUS; Corrective Maintenance and Preventive Maintenance.

The processes in this module are represented in the following scenarios:

- Corrective Maintenance
  - Scenario 1 Create Service Request

#### 3.0 CORRECTIVE MAINTENANCE ACTIVITIES BY SCENARIOS

#### 3.1 Scenario 1 - Create Service Request

#### 3.1.1 Requestor Create Service Request

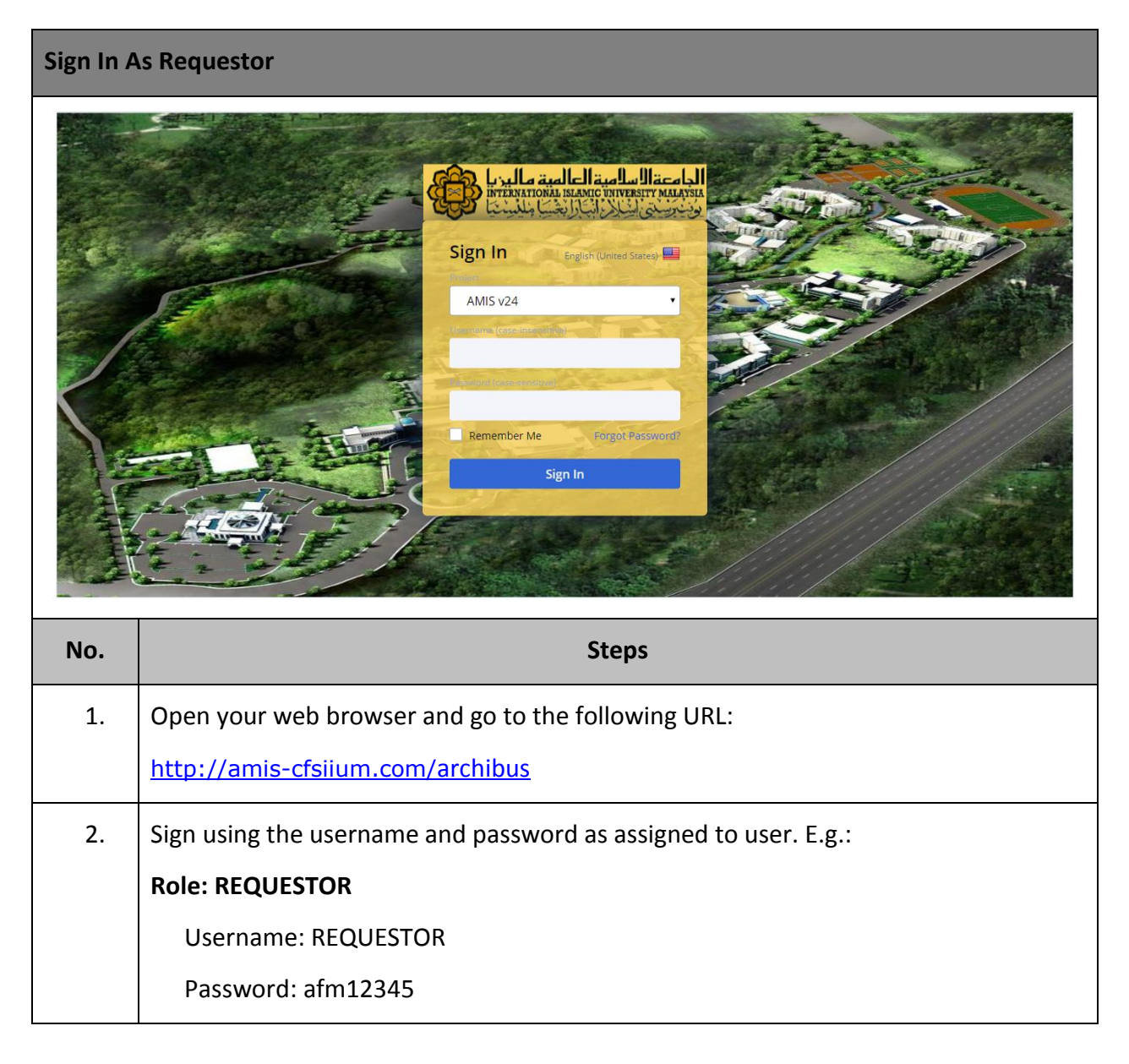

#### KONSESI PUSAT ASASI GAMBANG SDN BHD

Asset Management Information System (AMIS)

IIUM/15101/AMIS.11.02.05

| Create S                                          | ervice Reque                                                                                                    | est                             |                                                                   |                          |                                                    |                                               |
|---------------------------------------------------|----------------------------------------------------------------------------------------------------|---------------------------------|-------------------------------------------------------------------|--------------------------|----------------------------------------------------|-----------------------------------------------|
| منة ماليريا<br>في الميرينة                        | الجامعة السلامية العالمية<br>محمد مستخدمة المحمد المحمد المحمد المحمد المحمد المحمد المحمد المحمد المحمد المحمد ال |                                 |                                                                   | REQUESTOR +              |                                                    | ? [→                                          |
| <ul> <li>Building Op</li> <li>On Demon</li> </ul> | perations                                                                                                    | Report Problem                  |                                                                   |                          |                                                    |                                               |
| <ul> <li>Complaint</li> </ul>                     |                                                                                                    | Requestor                       |                                                                   |                          |                                                    |                                               |
| Report Problem     Building Operations Console    |                                                                                                    | Requested By* REQUESTOR         |                                                                   |                          |                                                    |                                               |
|                                                   |                                                                                                    | Request                         | or Phone                                                          |                          |                                                    |                                               |
|                                                   |                                                                                                    | Location                        |                                                                   |                          |                                                    |                                               |
|                                                   |                                                                                                    |                                 | Use your assigned workspace                                       | e location               |                                                    |                                               |
|                                                   |                                                                                                    | Location*                       | 1136406MYS.060441060107C<br>Enter in as much of the location info | 01<br>prmation as you kn | 011-0<br>ow. After selecting a floor, you may clic | Drawing Map<br>k the Drawing button to select |
|                                                   |                                                                                                    | Site Name                       | UIA GAMBANG                                                       |                          |                                                    |                                               |
|                                                   |                                                                                                    | Building Owner                  | RESIDENTIAL COLLEGE AND HO                                        | OSTEL                    |                                                    |                                               |
|                                                   |                                                                                                    | Floor Name                      | GROUND FLOOR                                                      |                          |                                                    |                                               |
|                                                   |                                                                                                    | Room Name                       | STUDENT ROOM 1                                                    |                          |                                                    | -                                             |
|                                                   |                                                                                                    |                                 | Enter the location specifically enoug                             | h that maintenanc        | e can find it, such as "Problem is on ba           | ck wall, below window.".                      |
|                                                   |                                                                                                    | Equipment                       |                                                                   |                          |                                                    |                                               |
|                                                   |                                                                                                    | Equipm                          | ent Code<br>You can enter the Equipme                             | ent Code if you kno      | ow it.                                             |                                               |
|                                                   |                                                                                                    |                                 |                                                                   | )                        |                                                    |                                               |
|                                                   |                                                                                                    |                                 |                                                                   |                          |                                                    |                                               |
| No.                                               |                                                                                                    |                                 | Steps                                                             |                          |                                                    |                                               |
| 3.                                                | In the pro                                                                                                    | cess navigator, cl              | ick on <b>Building</b>                                            | , Opera                  | tions > On De                                      | mand Work >                                   |
|                                                   | Complaint >                                                                                                    | Report Problem                  | task.                                                             |                          |                                                    |                                               |
| 4.                                                | Report Pro                                                                                                    | <b>blem</b> form will b         | e displayed. In                                                   | Report                   | : Problem form,                                    | , fill necessary                              |
|                                                   | information                                                                                                    | in the necessary f              | ields:                                                            |                          |                                                    |                                               |
|                                                   | • Build                                                                                                    | ding Code                       |                                                                   |                          |                                                    |                                               |
|                                                   | <ul> <li>Floo</li> </ul>                                                                                           | r Code                          |                                                                   |                          |                                                    |                                               |
|                                                   | • Rooi                                                                                                    | m Code                          |                                                                   |                          |                                                    |                                               |
|                                                   | Desc                                                                                                    | cribe the location              |                                                                   |                          |                                                    |                                               |
|                                                   | • Equi                                                                                                    | pment Code <sub>(Note: it</sub> | f problem includes Equip                                          | oment)                   |                                                    |                                               |

## MICROCORP

#### KONSESI PUSAT ASASI GAMBANG SDN BHD

Asset Management Information System (AMIS)

IIUM/15101/AMIS.11.02.05

|                                                                                                    | الجامعة السلامية العالم<br>متعليهم : المتعليم : المتعليم :<br>وتحريبي إذا لا الحالي                                                                                                    | REQUESTOR - ○ Find a form or report ? ()                                                                                                    |
|----------------------------------------------------------------------------------------------------|----------------------------------------------------------------------------------------------------|----------------------------------------------------------------------------------------------------|
| <ul> <li>Building O</li> <li>On Demar</li> <li>Complaint</li> </ul>                                                                                                    | perations<br>nd Work<br>t                                                                                                    | Report Problem                                                                                                    |
| → Report Prot<br>Building Op                                                                                                    |                                                                                                    | List Request for Equipment Problem                                                                                                    |
|                                                                                                    |                                                                                                    | Service Category FM  Vork Trade ELECTRICAL  Problem Type* Lighting                                                                                                    |
|                                                                                                    |                                                                                                    | Description                                                                                                    |
|                                                                                                    |                                                                                                    | Description* Lighting not working                                                                                                    |
|                                                                                                    |                                                                                                    | Workflow<br>Response required within 24 Hours<br>Completion required within 2 Days<br>Workflow Steps:<br>On status of Requested: Edit and Approve is required by OPS DISPATCHER (ACP)                                                                                                    |
|                                                                                                    |                                                                                                    | Submit Add Documents Cancel                                                                                                    |
| No.                                                                                                    |                                                                                                    | Steps                                                                                                    |
|                                                                                                    | Prol     Click on Sul                                                                                                    | blem Type<br>b <i>mit</i> button to submit Service Work Request.                                                                                                    |
|                                                                                                    | N.N. 0.04. IN                                                                                                    |                                                                                                    |
| Contraction of the second second seco | الجامعة السلامية العالم<br>منابع مستعمل الملاحة<br>وتحقيق الكرانية                                                                                                    | REQUESTOR • $\bigcirc$ Find a form or report $\bigcirc$ [ $\rightarrow$                                                                                                    |
| Building C     On Deman                                                                                                    | perations<br>nd Work                                                                                                    | REQUESTOR - ○ Find a form or report ? →                                                                                                    |
| Building C     On Demai     Complain     Report Prol     Building op                                                                                                    | alleline () Allere ()<br>allerine constructions<br>opperations<br>nd Work<br>t<br>t<br>seem<br>erations console                                                                                                    | REQUESTOR - OF Find a form or report     Image: Comparison of the second of the second o |
| Euclidia a     Euclidia a     Euclidia     A Building C     On Demai     Complain     Report Prof     Building Op                                                                                                    | ulicit and all actual<br>operations<br>nd Work<br>t<br>t<br>erations console                                                                                                    | REQUESTOR •       > Find a form or report       ? [>         Building Operations Console                                                                                                    |
| Building C     On Demai     Complain     Report Prof     Building op                                                                                                    | ulicit autorities and a second second | REQUESTOR •       Find a form or report                                                                                                    |
| Building C     On Demai     Complain     Report Prof     Building op                                                                                                    | allel software differential and a second second sec | REQUESTOR - Pind a form or report Find a form or report Find a form or report Fullding Operations Console Show All She Building Floor Problem Type More Clear Filter Recent Show All She Building Floor Problem Type More Clear Filter Recent Show All She Building Floor Problem Type Description Location Request Code Problem Type Problem Type Description Location Request Code Problem Type Problem Type Description Location Request Code Problem Type Problem Type Description Location Request Code Problem Type Problem Type Residential ColleGE AND HOSTEL Cancel 1150001327 FMIHOUSEKEEPING(CLEANO1 Cleaning Services Residential ColleGE AND HOSTEL Cancel 1150001327 CUSTODIALIHOUSEKEEPING(CLEANO1 Cleaning Services GUARD HOUSE Cancel 1150001309 CUSTODIALIHOUSEKEEPING(CLEANO1 Cleaning Services GUARD HOUSE Cancel 1150001302 CUSTODIALIHOUSEKEEPING(CLEANO1 Cleaning Services GUARD HOUSE Cancel 1150001302 CUSTODIALIHOUSEKEEPING(CLEANO1 Cleaning Services GUARD HOUSE Cancel 1150001302 CUSTODIALIHOUSEKEEPING(CLEANO1 Cleaning Services GUARD HOUSE Cancel 1150001302 CUSTODIALIHOUSEKEEPING(CLEANO1 Cleaning Services GUARD HOUSE Cancel 1150001302 CUSTODIALIHOUSEKEEPING(CLEANO1 Cleaning Services GUARD HOUSE Cancel 1150001302 CUSTODIALIHOUSEKEEPING(CLEANO1 Cleaning Services GUARD HOUSE Cancel 1150001302 CUSTODIALIHOUSEKEEPING(CLEANO1 Cleaning Services GUARD HOUSE Cancel 1150001302 CUSTODIALIHOUSEKEEPING(CLEANO1 Cleaning Services GUARD HOUSE Cancel 1150001302 CUSTODIALIHOUSEKEEPING(CLEANO1 Cleaning Services GUARD HOUSE Cancel 1150001302 CUSTODIALIHOUSEKEEPING(CLEANO1 Cleaning Services GUARD HOUSE Cancel 1150001302 CUSTODIALIHOUSEKEEPING(CLEANO1 Cleaning Services GUARD HOUSE Cancel 1150001302 CUSTODIALIHOUSEKEEPING(CLEANO1 Cleaning Services GUARD HOUSE Cancel 1150001302 CUSTODIALIHOUSEKEEPING(CLEANO1 Cleaning Services GUARD HOUSE Cancel 1150001302 CUSTODIAL                                                                                                    |
| Building C     On Demai     Complain     Report Prof     Building op                                                                                                    | Allelizations<br>operations<br>nd Work<br>t<br>reations console<br>Click on Bu<br>Console                                                                                                    | Building Operations Console       Image: Console         Show All       Site         Building       Floor         Problem Type       Image: Console         Show All       Site         Building       Floor         Problem Type       Image: Console         Show All       Site         Building       Floor         Problem Type       Image: Console         Building       Problem Type         Problem Type       Problem Type         Request       Code         Code       Problem Type         Problem Type       Problem Type         Information Status       Flip         Status       Flip         Code       Problem Type         Problem Type       Problem Type         Building       Plocation         Location       Location         Code       Problem Type         Problem Type Description       Location         Code       Problem Type         Canced       Itsoon332         FullHouseExterPins(CLEANO1 Cleaning Services       GUARD HOUSE         Cancel       Itsoon330       CustrobiaLHouseKEEPING(CLEANO1 Cleaning Services       GUARD HOUSE         Cane                                                                                                    |

MICROCORP

Asset Management Information System (AMIS)

#### 3.1.2 Requestor Answer Satisfaction Rating Survey

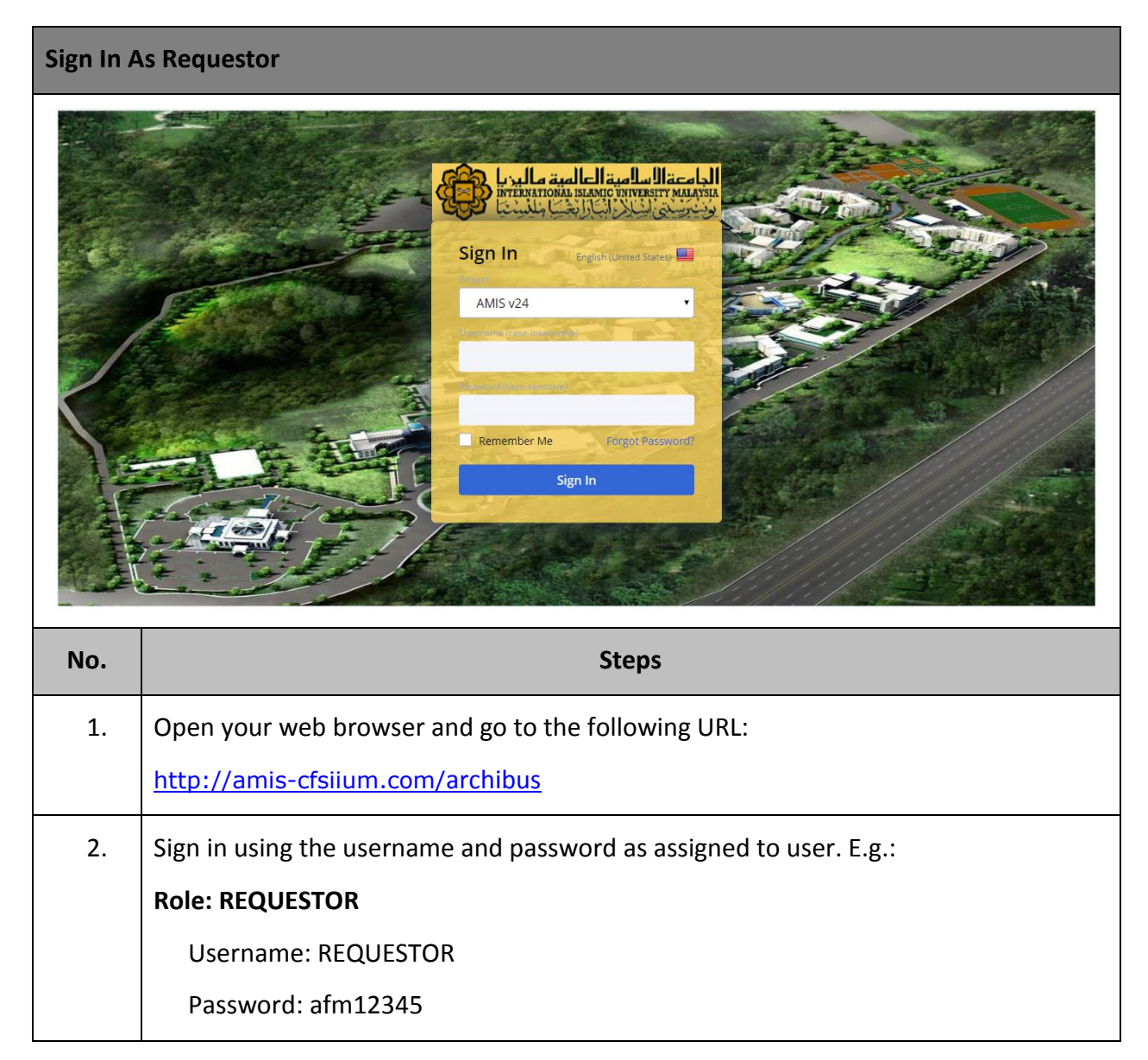

#### KONSESI PUSAT ASASI GAMBANG SDN BHD

Asset Management Information System (AMIS)

IIUM/15101/AMIS.11.02.05

| Request                                                                                 | Answer Sati                                                                                                    | sfaction Rating                                                                                                    | Survey                                                                                                    |                                                                                                    |                                                                                                    |                                                                                         |
|-----------------------------------------------------------------------------------------|----------------------------------------------------------------------------------------------------|----------------------------------------------------------------------------------------------------|----------------------------------------------------------------------------------------------------|----------------------------------------------------------------------------------------------------|----------------------------------------------------------------------------------------------------|-----------------------------------------------------------------------------------------|
| منه مالیرما<br>منابع بلیرینا                                                            | ما الحامية العامية<br>معمد العامية العامية<br>معالية العامية العامية                                                                                                    |                                                                                                    |                                                                                                    | REQUESTOR +                                                                                                    |                                                                                                    | ? [→                                                                                    |
| <ul><li>Building O</li><li>On Demar</li></ul>                                           | perations<br>nd Work                                                                                                    | Building Operations C                                                                                                    | console                                                                                                    |                                                                                                    |                                                                                                    |                                                                                         |
| Complaint     Prob     Building Opt                                                     | lem<br>erations Console                                                                                                    | Show All  Group By Status Group By Status Group By Status Code Requested (28/28) Approved (12/12) Issued and In Process (4/4 Completed (44/44) Group Int Status Int Status Int Int Int Int Int Int Int Int Int Int                                                                                                    | Site Building Problem Type Problem Type  Minimum Control Control Contr | Floor<br>Problem Type Description<br>Lighting<br>Walls & Accessories<br>Water Supply<br>Others<br>Cleaning Services<br>Lighting<br>Fan & Ventilation System | Problem Type More Clear Filter on Location RESIDENTIAL COLLEGE AND HOSTEL RESIDENTIAL COLLEGE AND HOSTEL DINING HALL RESIDENTIAL COLLEGE AND HOSTEL DINING HALL RESIDENTIAL COLLEGE AND HOSTEL m RESIDENTIAL COLLEGE AND HOSTEL                                                                                                    | Recent                                                                                  |
| No.                                                                                     |                                                                                                    |                                                                                                    | S                                                                                                    | iteps                                                                                                    |                                                                                                    |                                                                                         |
| 3.                                                                                      | In the proc<br>Complaint >                                                                                                    | cess navigator<br>> Building Oper                                                                                                    | , click on <b>Bu</b><br>r <b>ations Consol</b>                                                                                                    | ilding Operat<br>e task.                                                                                                    | tions > On Demand                                                                                                    | Work >                                                                                  |
| 4.                                                                                      | In <b>Building</b>                                                                                                    | Operations Cor                                                                                                    | nsole, under C                                                                                                    | ompleted clic                                                                                                    | ck on <i>Survev</i> button.                                                                                                    |                                                                                         |
|                                                                                         |                                                                                                    |                                                                                                    |                                                                                                    |                                                                                                    | · · · · · · · · · · · · · · · · · · ·                                                                                                    |                                                                                         |
| من الدينا من المن المن المن المن المن المن المن                                         | الجا معقال سالمية العالم<br>مناطقة المحالية المحالية العالمية العالم                                                                                                    | _                                                                                                    | ·                                                                                                    | REQUESTOR -                                                                                                    | , Find a form or report                                                                                                    | ? [→                                                                                    |
| <ul> <li>Building O</li> <li>On Deman</li> <li>Complaint</li> </ul>                     | العالية المراجعة المراجعة المراجعة المراجعة المراجعة المراجعة المراجعة المراجعة المراجعة المراجعة المراجعة الم<br>perations<br>d Work                                                                                                    | Building Operations C                                                                                                    | onsole                                                                                                    | REQUESTOR -                                                                                                    |                                                                                                    | <ul> <li>? [→</li> <li>□ ⊕ ∞</li> <li>  ↓ ↓ ↓ ↓ ↓ ↓ ↓ ↓ ↓ ↓ ↓ ↓ ↓ ↓ ↓ ↓ ↓ ↓ ↓</li></ul> |
| Building O     On Deman     Complaint     Report Prob     Building Ope                  | In the second second se | Building Operations C<br>Show All •<br>Group By Status<br>• selected Work<br>Request<br>Code<br>• Requested (28/28) •<br>• Issued and in Process (4/4<br>• Completed (44/4) •<br>• Issued and in Process (4/4<br>• Completed (44/4) •<br>• Satisfaction f<br>Satisfaction f                                                                                                    | Console<br>Site Building<br>Problem Type<br>est 1150001358<br>Rating Exceptional •<br>Lighting fixed                                                                                                    | REQUESTOR -                                                                                                    | Find a form or report      Problem Type     More     Clear     Filte      ResiDENTIAL COLLEGE AND HOSTEL     NULT-PURPOSE HALL     RESIDENTIAL COLLEGE AND HOSTEL     DINING HALL     RESIDENTIAL COLLEGE AND HOSTEL     RESIDENTIAL COLLEGE AND HOSTEL     RESIDENTIAL COLLEGE AND HOSTEL     RESIDENTIAL COLLEGE AND HOSTEL     RESIDENTIAL COLLEGE AND HOSTEL     Save                                                                                                    |                                                                                         |
| Building O     On Deman     Complaint     Report Prob     Building Ope                  | Intelling the Place (SI)<br>perations<br>d Work<br>Iem<br>prations Console<br>Survey Wor<br>up pane, fill                                                                                                    | Building Operations C<br>Show All<br>Group By Status<br>Belected<br>Work<br>Request<br>Code<br>Approved (12/12)<br>Lasued and In Process (4/4<br>Completed (44/44)<br>Satisfaction N<br>Satisfaction N<br>Satisfaction N<br>Satisfaction N<br>Satisfaction N                                                                                                    | Site Building Problem Type  Problem Type  est 1150001358 Rating Exceptional  Coup pane will the necessary                                                                                                    | Problem Type Descripti<br>be displayed.                                                                                                    | Problem Type More Clear Filte Ion Location Ind a form or report Ion Location Ind a form or report Ion Location Issue Residential college and hostell Residential college and hostell Residential College and hostell Residential College and hostell Residential College and hos |                                                                                         |
| Building O     On Deman     Complaint     Report Prob     Building Opr     Building Opr | International Automation of the second second secon | Building Operations C<br>Show All  Group By Status Group By Status Group By Status Group By Status Group By Status Group By Status Group Carbon Content of the status of the status of the                                                                                                    | Sonsole<br>Site Building<br>Problem Type<br>est 1150001358<br>Rating Exceptional  Company States Lighting fixed<br>Do up pane will<br>the necessary                                                                                                    | REQUESTOR -                                                                                                    | Problem Type More Clear Filter ion Location Location ESIDENTIAL COLLEGE AND HOSTEL RESIDENTIAL COLLEGE AND HOSTEL RESIDENTIAL COLLEGE AND HOSTEL RESIDENTIAL COLLEGE AND HOSTEL RESIDENTIAL COLLEGE AND HOSTEL RESIDENTIAL COLLEGE AND HOSTEL Save Save In Survey Work Req                                                                                                    |                                                                                         |
| Building O     On Deman     Complaint     Report Prob     Building Ope     Suilding Ope | Ale Jan de Jan d | Building Operations C<br>Show All<br>Group By Status<br>Construction<br>Requested (28/28)<br>Approved (12/12)<br>Survey Work Request<br>Satisfaction N<br>Satisfaction N<br>Satisfaction In<br>Satisfaction In<br>Satisfaction II<br>Satisfaction III<br>Satisfaction II<br>Satisfaction III<br>Sat | Sonsole<br>Site Building<br>Problem Type<br>est 1150001358<br>Rating Exceptional<br>Lighting fixed<br>Dup pane will<br>the necessary                                                                                                    | Problem Type Descripti                                                                                                    | Problem Type More Clear Filte Ion Location Ion Location RESIDENTIAL COLLEGE AND HOSTEL RESIDENTIAL COLLEGE AND HOSTEL RESIDENTIAL COLLEGE AND HOSTEL RESIDENTIAL COLLEGE AND HOSTEL RESIDENTIAL COLLEGE AND HOSTEL RESIDENTIAL COLLEGE AND HOSTEL Save In Survey Work Req                                                                                                    |                                                                                         |

MICROCORP